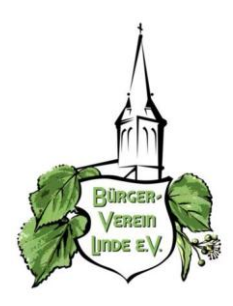

## Bürgerverein Linde

## Registrierung für das "Bürgerauto"

Die Registrierung kann nur persönlich über das Internet erfolgen und kostet € 20,--, die jedoch in voller Höhe als Fahrguthaben verbleiben. Nachfolgend werden die Schritte im Detail erläutert.

- 1. Die Anmeldung erfolgt unter: <u>www.drive-carsharing.com</u>
- 2. Auf den Menüpunkt <Kunde werden> klicken
- 3. Auf den Button <Online Anmeldung> klicken
- 4. Als Partner unter Lindlar-Linde < Bürgerverein Linde e.V. / Drive-Carsharing GmbH> markieren
- 5. Ganz unten auf den roten Button <Weiter> klicken
- 6. <Abo-ÖPNV-Kunden> markieren und "Bürgerverein Linde" in das Feld eintragen und auf <Weiter> Klicken
- 7. Die Datenfelder mit den persönlichen Daten ausfüllen
- 8. Bei Lieblingsstation Lindlar-Linde auswählen und den Button <Stadt auswählen> anklicken
- Ggf. das Sicherheitspaket f
  ür ein Jahr w
  ählen (reduziert die Selbstbeteiligung von € 1,500 auf € 300 und kostet € 90,-- pro Jahr) und den Beginn der Laufzeit eingeben. Dann auf <Weiter> klicken
- 10. Ggf. SEPA-Daten eingeben (ohne Leerzeichen) und Haken bei Einzugsermächtigung machen
- 11. Die eingegebenen Daten nochmal überprüfen, Haken bei AGB und Schufa-Anfrage machen, dann die Anmeldung abschließen
- 12. Nach Abschluss der Anmeldung den Vertrag 2x ausdrucken, die leeren Felder ergänzen und unterschreiben
- 13. Sie erhalten dann eine Willkommens-eMail mit den Zugangsdaten für die Fahrzeug-Reservierung.
- 14. Den unterschriebenen Vertrag zu Wolfgang Schröder im Talweg 2a bringen. (Der Bürgerverein ist der Partner von Ruhrautoe und Drive-CarSharing in Linde).
- 15. Bitte einen gültigen Personalausweis und Führerschein mitbringen.
- 16. Sie erhalten vom <u>Bürgerverein</u> Ihre DriveCard, mit der das Fahrzeug geöffnet und gefahren werden kann.
- 17. Nach erfolgreicher Schufa-Prüfung erhalten Sie eine entsprechende eMail und die Karte wird freigeschaltet. Das Fahrzeug kann dann gemietet und genutzt werden.

## Buchung bzw. Reservierung für das "Bürgerauto"

- 1. Die Anmeldung erfolgt unter: <u>www.drive-carsharing.com</u>
- 2. Buchung anklicken
- 3. Bei Drive-CarSharing-Partner vor Ort auf das kleine Dreieck klicken und Lindlar-Linde auswählen
- 4. Auf den Button "zur Stadt" klicken
- 5. Auf "Buchungen aller Autos an Station Linde Alte Schule" klicken
- 6. Nun erscheint der Reservierungskalender. Für alle grünen Stundenfelder kann das Fahrzeug gebucht werden
- 7. Auf "Auto buchen" klicken und die gewünschten Buchungsdaten eingeben.
- 8. Das Fahrzeug wird geöffnet, indem die Drive-Karte von außen an das Lesegerät hinter der Windschutzscheibe gehalten wird.
- 9. Der Schlüssel für das Auto befindet sich im Handschuhfach
- 10. Nach Ende der Mietdauer den Schlüssel wieder im Handschuhfach deponieren und das Fahrzeug mit der Karte von außen wieder verriegeln. Damit ist die Mietzeit dann beendet.